## Cadastro de Dados Técnicos Específicos (CCCDB105)

Esta documentação é válida para todas as versões do Consistem ERP.

## **Pré-Requisitos**

Não há.

## Acesso

Módulo: Cadastros Gerais - Cadastros Gerais

Grupo: Cadastros Gerais

## Visão Geral

O objetivo deste programa é configurar os dados técnicos específicos para clientes e fornecedores.

| Campo               | Descrição (os campos assinalados com '*' são de preenchimento obrigatório)                                                                                                    |
|---------------------|----------------------------------------------------------------------------------------------------|
| CNPJ*               | Informar o número do CNPJ para cadastrar as informações.                                                                                                    |
|                     | Botão F7<br>Apresenta tela para selecionar o tipo de consulta de CNPJ.<br>Se houver números de CNPJ configurados neste campo, são apresentadas as opções:<br>Cadastrados: apresenta tela para selecionar as opções:<br><u>Clientes:</u> apresenta o programa Consulta de Clientes (CCCDB605).<br><u>Fornecedores:</u> apresenta o programa Consulta de Fornecedores (CCFFB650).<br>Configurados: apresenta tela com os números de CNPJ configurados neste campo. |
| Razão Social*       | Exibe a descrição da razão social para o número de CNPJ informado.                                                                                                    |
| Dados Técnicos*     | Informar o código do dado técnico a especificar para o CNPJ informado.                                                                                                    |
|                     | Botao F7<br>Apresenta tela com os dados técnicos cadastrados para consulta e seleção.<br>Se houver dados informados neste campo, são apresentadas as opções:<br>1 - Configurados: apresenta tela com os dados já configurados neste campo.<br>2 - Do Cadastro: apresenta tela com todos os dados cadastrados.                                                                                                    |
| Data de Validade*   | Informar a data de validade para o dado técnico especificado.                                                                                                    |
| Número*             | Informar o número do dado técnico especificado.                                                                                                    |
| Nome do Responsável | Informar o nome do responsável técnico.                                                                                                    |
|                     | Importante<br>Este campo é habilitado ao selecionar a opção "9" no campo "Dados Técnicos".                                                                                                    |
| Descrição do Órgão* | Informar a descrição do órgão especificado.                                                                                                    |
|                     | Importante<br>Este campo é habilitado ao selecionar as opções "8" ou "9" no campo "Dados Técnicos".                                                                                                    |

| Sequência* | Informar a sequência de especificação do dado informado.                                                                                                    |
|------------|----------------------------------------------------------------------------------------------------|
|            | Importante<br>Este campo é habilitado ao selecionar as opções "10", "12" ou "13" no campo "Dados Técnicos".                                                     |
| Descrição  | Descrever o dado técnico especificado.                                                                                                    |
|            | Importante<br>Este campo é habilitado ao selecionar a opção "10", "12" ou "13" no campo "Dados Técnicos".                                                       |
|            | Importante<br>É solicitada confirmação dos dados.<br>Ao confirmar, o campo "Dados Técnicos" é habilitado para configurar um novo dado para o CNPJ<br>informado. |

Atenção As descrições das principais funcionalidades do sistema estão disponíveis na documentação do Consistem ERP Componentes. A utilização incorreta deste programa pode ocasionar problemas no funcionamento do sistema e nas integrações entre módulos.

Exportar PDF

Esse conteúdo foi útil?

Sim Não